# Palīgs E-pieteikšanās sistēmas lietotājam sadaļā "Projektveidīgie pasākumi" 19.22 aktivitāte 2014.-2020. plānošanas perioda LEADER pasākumiem (ELFLA) 2021

Saīsinājumi - AP – Atbalsta pretendents

### Kā reģistrēt projekta iesniegumu

Projekta e-iesniegumu reģistrē EPS sadaļā "**Projekti un investīcijas**". Attiecīgā sadaļa lietotājam ir pieejama atbilstoši viņam piešķirtajām lietotāju tiesībām. Lai reģistrētu projekta iesniegumu, izvēlieties sadaļu "**Projekti un investīcijas**":

| Vienotais iesniegums (Platību maksājumi)                          | $\sim$ |
|-------------------------------------------------------------------|--------|
| Akcīzes degviela                                                  | $\sim$ |
| Lauku bloku precizēšana                                           | $\sim$ |
| Projekti un investīcijas                                          | $\sim$ |
| Skolas atbalsts (Auglis/Piens)                                    | ~      |
| Sezonas laukstrādnieki                                            | $\sim$ |
| Valsts atbalsta, Covid-19, Zivju, Mežu un Medību fondu pieteikumi | $\sim$ |
| Dabasgāzes ar samazināto nodokļa likmi pieteikums                 | $\sim$ |

# Atverot sadaļu **"Projekti un investīcijas"**, atveras logs, kur redzamas visas pieejamās informācijas sadaļas par projektu.

| Vienotais iesniegums (Platību maksājumi)                                                                                             | $\sim$ |
|----------------------------------------------------------------------------------------------------|--------|
| Akcīzes degviela                                                                                                    | $\sim$ |
| Lauku bloku precizēšana                                                                                                    | $\sim$ |
| Projekti un investīcijas                                                                                                    | ^      |
| Pievienot jaunu projekta<br>iesniegumu<br>Projekta iesniegumu saraksts<br>Maksājuma pieprasījumu un<br>iesniedzamo dokumentu grafiks |        |
| Skolas atbalsts (Auglis/Piens)                                                                                                    | $\sim$ |
| Sezonas laukstrādnieki                                                                                                    | $\sim$ |

Izvēloties pogu, "Pievienot jaunu projekta iesniegumu", atveras logs, kur var pievienot pieteikumu.

| Informācija par aktivitāti <b>skatīt šeit</b>                                                                 |
|----------------------------------------------------------------------------------------------------|
| LEADER                                                                                                    |
| <ul> <li>pieteikumu piepemšana notiek atbilstoši Vietėjo ricibu grupu (VRG) izsludinātajām kārtām.</li> </ul> |
| Informāciju par LEADER pasākumiem skatīt šeit.                                                                |
| Rokasgrāmatu 19.21 aktivitātes pieteikumu aizpildei SKATĪT ŠEIT.                                              |
| Rokasgrāmatu 19.22 aktivitātes pieteikumu aizpildei <u>SKATĪT ŠEIT</u> .                                      |
| Atpaka] Izveidot jaunu iesniegumu (A004) Izveidot jaunu iesniegumu (A005) Izveidot jaunu iesniegumu (A0FI)    |
| Izveidot jaunu LEADER pieteikumu                                                                              |

Secīgi jānorāda Projekta īstenošanas pagastu/novadu.

Norādot projekta īstenošanas teritoriju un, ja attiecīgajā teritorijā ir izsludināta projekta pieņemšanas kārta, atveras iespējā "**Izveidot jaunu iesniegumu** ...."attiecīgajā VRG teritorijā.

Sadaļā LEADER pieteikumi svarīgi ir norādīt atbilstošu projekta īstenošanas teritoriju, Projekta iesniegumu ir jāizveido tajā VRG, kuras stratēģijas ietvaros tiks īstenots projekts. Ja projekts tiks iesniegts neatbilstošā VRG, projekts tiks noraidīts kā neatbilstošs VRG stratēģijai.

| LEADER                                                                                                    |                                                                                                    |                                  |
|----------------------------------------------------------------------------------------------------|----------------------------------------------------------------------------------------------------|----------------------------------|
| <ul> <li>pieteikumu pieņemšana notiek atbilstoši</li> <li>Informāciju par LEADER pasākumiem s</li> <li>Rokasgrāmatu 19.21 aktivitātes pieteikum</li> <li>Rokasgrāmatu 19.22 aktivitātes pieteikum</li> </ul> | Vietējo rīcību grupu (VRG) izsludir<br>i <del>katīt šeit</del> .<br>u aizpildei <u>SKATĪT ŠEIT</u> .<br>u aizpildei <u>SKATĪT ŠEIT</u> . | nātajām kārtām .                 |
| Atpaka] Izveidot jaunu iesniegumu (A004)                                                                                                    | Izveidot jaunu iesniegumu (A005)                                                                                                    | Izveidot jaunu iesniegumu (A0FI) |
| Izveidot jaunu LEADER pieteikumu<br>Lūdzu izvēlēties Projekta īstap sanas novadu/pagast<br>Tukuma nov. Engures pa<br>Izveidot jaunu iesniegumu Biedrība "Partnerība lau                                      | u: (1)<br>ukiem un jūrai"                                                                                                    | s                                |

**<u>III</u>** Sadaļā LEADER pieteikumi svarīgi ir izvēlēties atbilstošo vietējo rīcības grupu, Projekta iesniegumu ir jāizveido tajā VRG, kuras stratēģijas ietvaros tiks īstenots projekts. Ja projekts tiks iesniegts neatbilstošā VRG, projekts tiks noraidīts kā neatbilstošs VRG stratēģijai.

VRG darbības teritoriju saraksts - <u>http://www.lad.gov.lv/lv/atbalsta-veidi/projekti-un-investicijas/leader/j\_kontaktinformacija/</u>

Tālāk izvēlas atbilstošu pasākumu.

| • Informacija par akuvitau <u>skatu seu</u><br>LEADER                                                                                                    |
|----------------------------------------------------------------------------------------------------|
| <ul> <li>pieteikumu pieņemšana notiek atbilstoši Vietējo ricību grupu (VRG) izsludinātajām kārtām .</li> <li>Informāciju par LEADER pasākumiem skatīt šeit</li> </ul> |
| Rokasgrāmatu 19.21 aktivitātes pieteikumu aizpildei <u>SKATĪT ŠEIT</u> .                                                                                              |
| Rokasgrāmatu 19.22 aktivitātes pieteikumu aizpildei <u>SKATĪT ŠEIT</u> .                                                                                              |
| Atpaka]         Reģistrēt pieteikumu (A019.21)         Reģistrēt pieteikumu (A019.22)         Reģistrēt pieteikumu (F043.02)                                          |

Tiek atvērts logs, kur tālāk iespējams <u>izvēlēties vajadzīgo pasākumu (aktivitāti)</u>, kurā attiecīgais projekts tiks reģistrēts, izmantojot attiecīgo pogu. Ja pasākums izvēlēts neatbilstošs, tad projekts ir neatbilstošs, jo katram pasākumam (19.21 un 19.22) ir sava veidlapa.

Pēc pasākuma izvēles, tiks atvērts neaizpildīts projekta E-iesniegums, kā arī parādīsies paziņojums, ka "Projekta iesniegums veiksmīgi izveidots!"

Minētās pogas par iesnieguma izveidošanu konkrētam pasākumam ir pieejamas tad, kad ir izsludināta kārta uz projektu pieņemšanu (ja uz pasākumu nav izsludināta projektu pieņemšana, tad šādas pogas par iesniegumu attiecīgajā izveidošanu nav pieejamas)

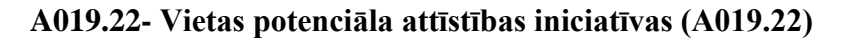

| Projekti un investīcijas                           |                                           |                               |                                                              |                   |
|----------------------------------------------------|-------------------------------------------|-------------------------------|--------------------------------------------------------------|-------------------|
| Vispārīgā daļa                                     | A Informācija par<br>atbalsta pretendentu | B Informācija par<br>projektu | C Projekta īstenošanas D Pavaddokumenti uzturēšanas izmaksas | Projekta pārskats |
| Pārbaudīt kļūdas                                   | Iesniegt VRG                              | i Rokasgrāmata                |                                                              |                   |
| Vispārīgā daļa                                     |                                           |                               |                                                              | Saglabāt          |
| Pasākums: <b>A019.22 - Vietas</b><br>Apakšpasākumi | potenciāla attīstības inicia              | tīvas                         |                                                              | Mainit            |
| A019.22.01 Atbalsts vietējai s                     | sabiedrībai nozīmīgu objektu a            | ittīstībai                    |                                                              | × .               |

Izveidotu E-iesniegumu tāpat ir iespējams labot, skatīt, kopēt un dzēst, piespiežot attiecīgo pogu <**Labot>**, **Skatīt>** vai **<Dzēst>**.

## Projekta E-iesnieguma ievades vispārīgā informācija

Projekta e-iesniegums ir sadalīts pa atsevišķām sadaļām, kas ir apzīmētas ar lielajiem alfabēta burtiem un ir nosauktas atbilstoši izsludinātajiem Ministru kabineta noteikumiem, kas attiecas uz šo pasākumu.

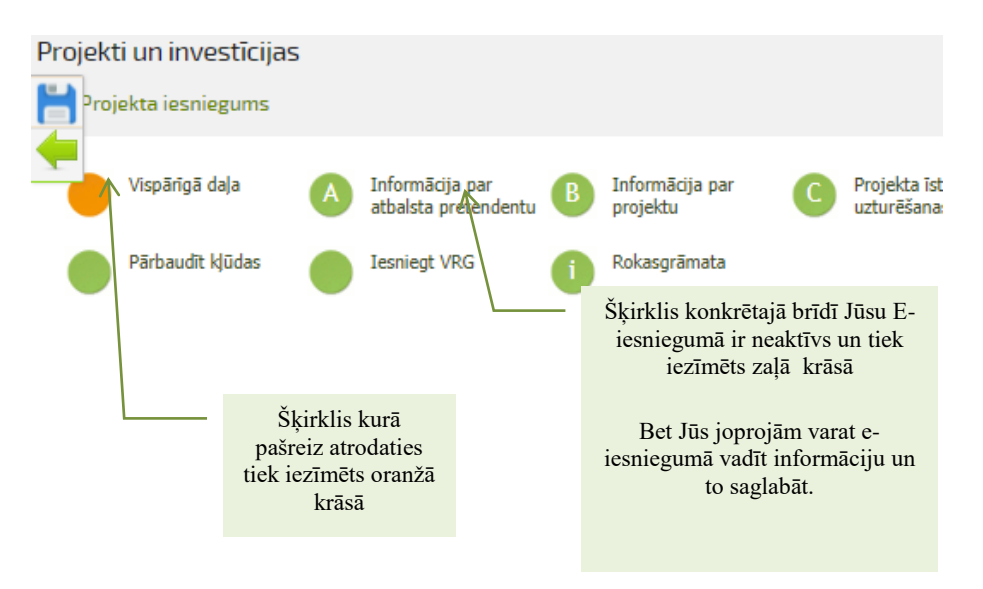

Tā kā projekta iesnieguma veidlapa ir diezgan apjomīga, tās aizpildīšana notiek secīgi pa posmiem pārvietojoties pa attiecīgām sadaļām.

Jau izveidotu E-iesniegumu ir iespējams labot, skatīt un dzēst, piespiežot attiecīgo pogu <Labot>, <Skatīt> vai <Dzēst>.

# Kāda ir projekta E-iesnieguma navigācija

Ar pogu **<Atpakaļ>** iespējams pārvietoties uz iepriekšējo pieejamo E-iesnieguma šķirkli, ar pogu **<Saglabāt>** šķirklī ievadītā informācija tiek saglabāta, ar pogu **<Saglabāt** un turpināt**>** šķirklī ievadītā informācija tiek saglabāta un tiek apvērta nākamā E-iesnieguma sadaļa.

E-projekta iesnieguma tabulās datu ērtākai ievadei tiek izmantotas pogas:

- Poga 🖳 **<Pievienot>** pievienot tabulā jaunu ierakstu;
- Poga **K** <**Dzēst**> dzēst pievienoto ierakstu;
- Poga 🔜 <Atvērt> atvērt tabulā esošo apakštabulu;
- Poga 🗳 <Aizvērt> aizver tabulā esošo apakštabulu

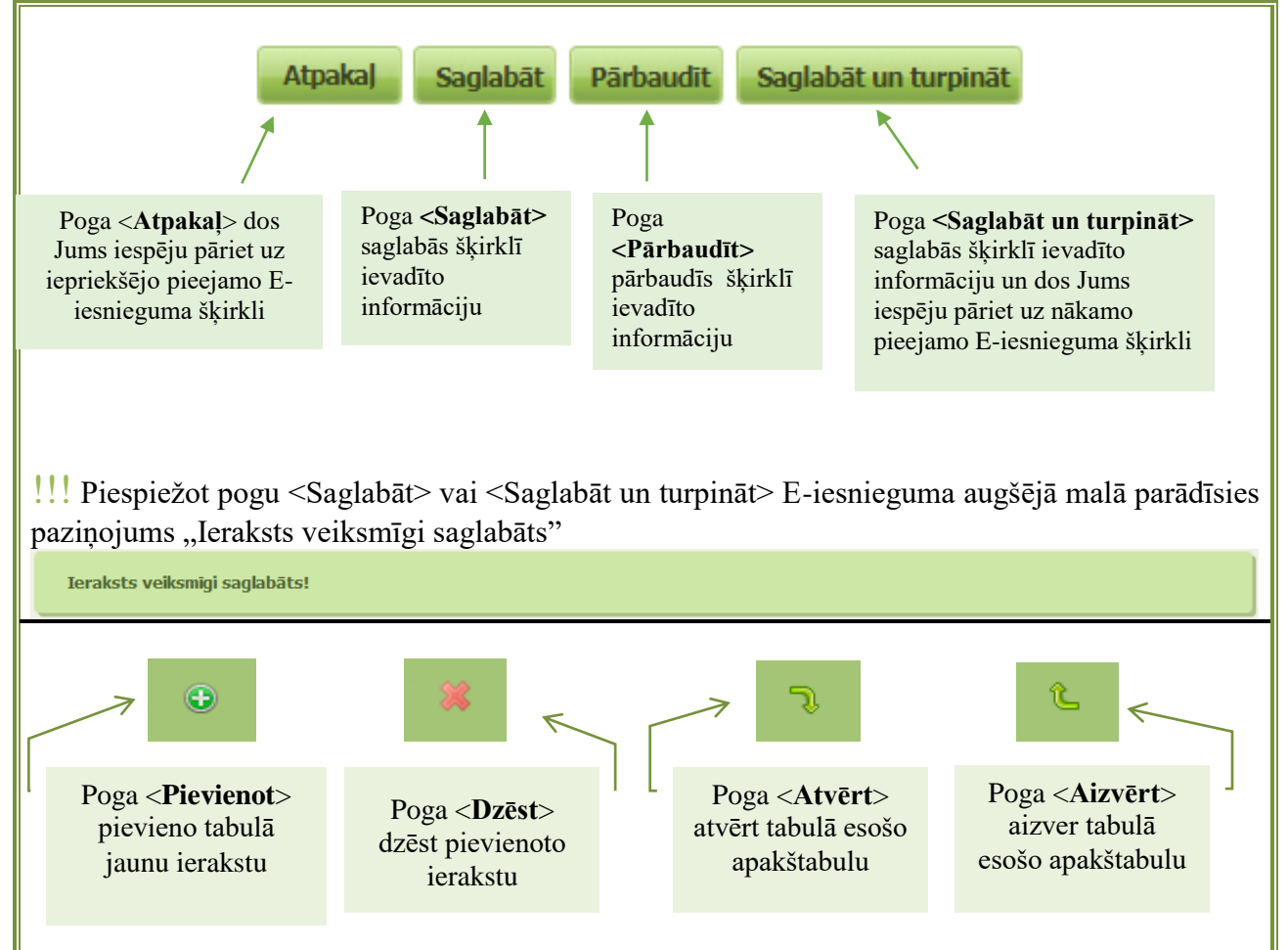

## Kāda ir projekta E-iesnieguma uzbūve ?

Projekta E-iesniegums EPS sastāv no šādiem šķirkļiem: Titullapa ⇔ Vispārīgā daļa A daļa ⇔ Informācija par atbalsta pretendentu B daļa ⇔ Informācija par projektu B1 Informācija par projektu B2 Projekta izmaksas C daļa ⇔ Projekta īstenošanas uzturēšanas izmaksas D daļa ⇔ Pavaddokumenti E daļa ⇔ Iepirkums/Cenu salīdzināšana Projekta pārskats Iesniegt VRG ! Informāciju projekta E-iesniegumā jāaizpilda secīgi, jo tabulas savstarpēji ir saistītas, lai varētu automātiski atspoguļot saistītu informāciju. Tālāk aplūkosim e-iesnieguma aizpildīšanu atbilstoši katrai sadaļai.

### <u>E-iesnieguma aizpildīšana pa sadaļām</u>

#### <u>Projekta E-iesnieguma Titullapas aizpildīšana ⇒ Vispārīgā daļa</u>

Titullapā jāizvēlas atbilstošais **apakšpasākums (rīcība)** uz kuru, vēlas pieteikties, kā arī jānorāda vispārīga informācija par atbalsta pretendentu un projektu. Pieteikumus var iesniegt rīcībā, kuras kārtu ir izsludinājusi Vietējā rīcības grupa. Informācija par izsludinātajām rīcībām pieejama LAD mājas lapā: <u>http://www.lad.gov.lv/lv/atbalsta-veidi/projekti-un-investicijas/leader/pieteiksanas-termini-</u>uz-pasakumu/

| <u>u</u> <sub>L</sub> | -pa   | sakumu/                  |         |                                         |          |                             |   |                                              |   |                |                   |
|-----------------------|-------|--------------------------|---------|-----------------------------------------|----------|-----------------------------|---|----------------------------------------------|---|----------------|-------------------|
|                       |       | Vispārīgā daļa           | A       | Informācija par<br>atbalsta pretendentu | B        | Informācija par<br>projektu | С | Projekta īstenošanas<br>uzturēšanas izmaksas | D | Pavaddokumenti | Projekta pārskats |
|                       |       | Pārbaudīt ķļūdas         |         | Iesniegt VRG                            | 1        | Rokasgrāmata                |   |                                              |   |                |                   |
|                       | /ispā | ārīgā daļa               |         |                                         |          |                             |   |                                              |   |                | Saglabāt          |
|                       | sāku  | ms: A019.22 - Vietas     | poten   | iciāla attīstības inicia                | tīvas    |                             |   |                                              |   |                |                   |
| 4                     |       | Apakšpasākumi            |         |                                         |          |                             |   |                                              |   |                | Mainit            |
|                       | A019  | .22.01 Atbalsts vietējai | sabiedr | ībai nozīmīgu objektu a                 | ttīstība |                             |   |                                              |   |                | <b>2</b>          |
|                       | A019  | .22.01 Atbalsts vietējai | sabiedr | ībai nozīmīgu objektu a                 | ttīstība | i                           |   |                                              |   |                |                   |

| Projekta iesniegums                           |                                                         |
|-----------------------------------------------|---------------------------------------------------------|
| Vietēja rīcības grupa                         | ZS Lejiņas                                              |
| Rīcība                                        | Atbalsts uzņēmumu radīšanai un attīstībai               |
| Atbalsta pretendents                          | Alīda Lakstīgala                                        |
| Klienta numurs                                | 04101150                                                |
| Adrese korespondencei (adrese, pasta indekss) | Valites, Zalves pag., Neretas nov., p.n. Zalve, LV-5112 |
| Projekta vadītājs                             | Jānis Jānis                                             |
| Kontakttālrunis                               | 11111111                                                |
| E-pasta adrese                                | adrese@adrese.lv                                        |
| Projekta nosaukums                            | Projekts 1                                              |
| Projekta numurs                               |                                                         |

#### !!! Projekta nosaukumam paredzētas 500 zīmes

Norāda informāciju par projekta īstenošanas vietu – izvēlas atbilstoši "Jā" vai "Nē", ja izvēlas apstiprinošu atbildi, tad manuāli jāaizpilda detalizēta informācija par adresi.

| Projekta īstenošanas vieta                                                                                              |    |   |
|----------------------------------------------------------------------------------------------------|----|---|
| Vai projekta īstenošanas vieta atšķirsies no projekta iesniegumā norādītās atbalsta pretendenta adreses korespondencei? | Nē | ~ |
| Saglabāt Saglabāt un turpināt                                                                                           |    |   |

Sadaļas beigās izvēlamies pogu **<Saglabāt>** vai **<Saglabāt un turpināt>**.

#### Projekta E-iesnieguma A daļas ievade

⇒<u>A.1. tabula</u> Atbalsta pretendentam jāsagatavo īss pašreizējās darbības apraksts, tajā iekļaujot šādu informāciju:

- darbības vēstures aprakstu, pamatdarbības virzienus un to īsu aprakstu,

- galvenās šī brīža darbības, īstermiņa un ilgtermiņa mērķus,

- pieredzi līdzīgu projektu vadīšanā/īstenošanā.

Šim laukam paredzētas 2500 rakstu zīmes, rakstot tekstu tiek rādīts atlikušais zīmju skaits.

| .1. Darbības apraksts           |  |
|---------------------------------|--|
| Pašreizējās darbības apraksts 👔 |  |
|                                 |  |
|                                 |  |
| Atlikušo zimju skaits: 2500     |  |

 $\Rightarrow$ <u>A.2. tabulā</u> ir jānorāda tikai CITĀS (*nav jānorāda LAD projekti*) iestādes pieteiktais un saņemtais atbalsts, ja Projekts un investīcijas ir saistītas ar šiem projektiem.

| A.2. Atbalsta pretendenta publiskais finansējums CITĀS iestādēs (ja citi īstenotie projekti un investīcijas ir saistītas ar šajā projektā plānoto<br>investīciju)                                                                        |                              |         |  |  |  |
|----------------------------------------------------------------------------------------------------|------------------------------|---------|--|--|--|
| Līdz šī projekta iesnieguma iesniegšanas brīdim Atbalsta pretendents ir saņēmis publisko finansējumu un/vai ir iesniedzis projekta iesniegumu citos Eiropas Savienības fondu, valsts vai pašvaldību finansētajos investīciju pasākumos 🕦 |                              |         |  |  |  |
| A.2.1. Ja atbilde "Jā", lūdzu sniegt informāciju par projektiem:                                                                                                    |                              |         |  |  |  |
| Fonda nosaukums, atbalsta institūcijas nosaukums Projekta nosaukums un numurs Darbība                                                                                                    |                              |         |  |  |  |
| ES finansētie projekti                                                                                                    |                              | ٠       |  |  |  |
| Fonda nosaukums, atbalsta institūcijas nosaukums                                                                                                    | Projekta nosaukums un numurs | Darbība |  |  |  |
| Citi projekti (ārvalstu, valsts un pašvaldības finansētie projekti u.tml.)                                                                                                    |                              | •       |  |  |  |
|                                                                                                    |                              |         |  |  |  |

*A.2.tabulā* no klasifikatora izvēlās "Jā" vai "Nē". Atbildi "jā" norāda, ja citu īstenoto un iesniegto projektu investīcijas ir tieši saistītas ar šajā projektā plānoto investīciju. Ja atbilde ir "jā", tiek atvērta <u>A.2.1 apakštabula</u>, kur jānorāda informācija par īstenotajiem projektiem. Ar labajā pusē esoši "+" zīmi pēc nepieciešamības var pievienot rindiņu, ar "x" izdzēst rindiņu un , izmantojot zaļo bultu, tiek atvērta apakštabula, kurā norāda projektu datus.

 $\Rightarrow$ <u>A.3. tabulā</u> norāda informāciju par ēkām, tehniku un iekārtām. Ja pretendenta īpašumā vai nomā esošo pamatlīdzekļu skaits ir ļoti liels, projekta iesnieguma pielikumā iespējams pievienot atsevišķu pamatlīdzekļu sarakstu.

Ja pretendents ir vietējā pašvaldība, tā sniedz informāciju tikai par ražošanas ēkām un būvēm, tehniku un iekārtām, kam ir saistība ar projektu.

Ar labajā pusē esoši "+" zīmi pēc nepieciešamības var pievienot rindiņu, ar "x" izdzēst rindiņu.

| 1                                                                                                    | A.3. Pretendenta ražošanas ēkas un būves, tehnika un iekārtas*                                   |  |  |  |  |  |                                                                              |         |  |
|----------------------------------------------------------------------------------------------------|--------------------------------------------------------------------------------------------------|--|--|--|--|--|------------------------------------------------------------------------------|---------|--|
|                                                                                                    |                                                                                                  |  |  |  |  |  | Kopēt                                                                        |         |  |
| Ražošanas ēkas un būves, tehnika un iekārtas                                                                                                    |                                                                                                  |  |  |  |  |  |                                                                              |         |  |
|                                                                                                    | Tips Nosaukums, tehnikas un iekārtas marka<br>vai modelis skaits skaits gads Jauda,<br>ietilpība |  |  |  |  |  | Ja tehnika vai iekārta tiks<br>papildināta vai aizstāta,<br>atzīmēt konkrēto | Darbība |  |
|                                                                                                    |                                                                                                  |  |  |  |  |  |                                                                              | ٠       |  |
| *Ja pretendenta īpašumā vai nomā esošo pamatlīdzekļu skaits ir ļoti liels, projekta iesnieguma pielikumā iespējams pievienot atsevišķu pamatlīdzekļu sarakstu. Ja pretendents ir v<br>pašvaldība, tā sniedz informāciju tikai par ražošanas ēkām un būvēm, tehniku un iekārtām, kam ir saistība ar projektu. |                                                                                                  |  |  |  |  |  | s ir vietējā                                                                 |         |  |

 $\Rightarrow$ <u>A.4.</u> sadaļa (jā/nē), izvēlas **J**ā, ja Projekta ietvaros Atbalsta pretendents saimnieciskās darbības īstenošanai sakārto **Noteikumu Nr.590 5.2.1. apakšpunktā minēto vietējo teritoriju** - (uzbrauktuves, bezmaksas stāvlaukumus, liftus, durvis, tualetes, dušas telpas) pielāgojot personām ar dzirdes, redzes vai kustību traucējumiem.

Šajā sadaļā jānorāda informācija par saistītajiem uzņēmumiem, jāveic GNU aprēķins Atbalsta pretendentam un tā saistītajiem uzņēmumiem un jānorāda Projekta īstenošanas darbības virziens.

| A 4. Projektā pared                                                                                                    | zētās aktivitātos                                     |                                                            |                                    |                          |                                                          |                                                     |                                          |         |
|----------------------------------------------------------------------------------------------------|-------------------------------------------------------|------------------------------------------------------------|------------------------------------|--------------------------|----------------------------------------------------------|-----------------------------------------------------|------------------------------------------|---------|
|                                                                                                    |                                                       | w see st list i see                                        |                                    |                          |                                                          |                                                     |                                          |         |
| ai projekta ietvaros tik                                                                                                    | s îstenota MK noteikumi                               | i Nr.590 5ª punktā minētā a                                | aktivitäte? (                      |                          |                                                          |                                                     | l                                        | Jā 💙    |
|                                                                                                    |                                                       |                                                            |                                    |                          |                                                          |                                                     |                                          |         |
| S. Informācija par saistītajiem uzņēmumiem                                                                                                    |                                                       |                                                            |                                    |                          |                                                          |                                                     |                                          |         |
| Saistītā uzņēmuma nosaukums Saistītā uzņēmuma NMR LAD klienta numurs (ja ir) Saistību veids D                                                            |                                                       |                                                            |                                    |                          |                                                          |                                                     | Darbība                                  |         |
| Saistīto uzņēmumu sara                                                                                                    | iksts                                                 |                                                            |                                    |                          |                                                          |                                                     |                                          | ۲       |
| Saistīti uzņēmumi atbils<br>apvidos atzīst par sade                                                                                                    | t Komisijas 2014. gada i<br>īgām ar iekšējo tirgu, pi | 25. jūnija Regulas (ES) Nr. 1<br>emērojot Līguma par Eirop | 702/2014, ar kı<br>as Savienības d | uru konkrē<br>larbību 10 | tas atbalsta kategorijas l<br>7. un 108. pantu, I pielik | auksaimniecības un mežs<br>uma 3. panta 3. punkta n | aimniecības nozarē un la<br>osacījumiem. | uku     |
| S. Piedāvājam veikt                                                                                                    | grūtībās nonākuš                                      | ā uznēmuma (GNU) į                                         | pazīmes api                        | rēķinu*                  |                                                          |                                                     |                                          |         |
| ,                                                                                                    | Janriskžšio nariadu                                   | Dādājā pārekata                                            |                                    |                          |                                                          |                                                     |                                          |         |
| leprieksējo periodu Pēdējā pārskatā<br>uzkrātā peļņa vai perioda peļņa vai<br>zaudējumi (i) zaudējumi (i) Rezultāts D                                    |                                                       |                                                            |                                    |                          |                                                          | Darbība                                             |                                          |         |
| GNU saistītajiem uzņēmumiem                                                                                                    |                                                       |                                                            |                                    |                          | ۲                                                        |                                                     |                                          |         |
|                                                                                                    |                                                       |                                                            |                                    |                          |                                                          | ×                                                   |                                          |         |
| *GNU statusu saistīto uzņēmumu grupai nosaka, ja AP uzņēmums ir kapitālsabiedrība (SIA, A/S). Dati saskaņā ar pēdējā noslēgtā gada pārskata informāciju. |                                                       |                                                            |                                    |                          |                                                          |                                                     |                                          |         |
|                                                                                                    |                                                       |                                                            |                                    |                          |                                                          |                                                     |                                          |         |
| Projekta īstenošanas darbības virziens                                                                                                    |                                                       |                                                            |                                    |                          |                                                          |                                                     |                                          |         |
| Projekts tiks istenots šādā nozarē (iznemot NACE 2.red. 1. sadaļas 68.20. klase)                                                                         |                                                       |                                                            |                                    |                          |                                                          |                                                     |                                          |         |
| NACE 2. red. klasifikācija                                                                                                    | ıs 4 zīmju ciparu kods u                              | n nosaukums                                                |                                    |                          |                                                          |                                                     |                                          | *       |
| *Norāda saimnieciskās<br>noteiktajam:                                                                                                    | darbības kodu nozarei, l                              | kurā projekta ietvaros plāno                               | ots veikt investi                  | cijas, atbil             | stoši Saimniecisko darbīb                                | u statistiskajā klasifikācijā                       | ā Eiropas Kopienā, 2.red                 | akcijai |

*A sadaļas beigās izvēlas pogu* **<***Saglabāt>* vai **<***Saglabāt un turpināt>, lai pārietu uz B daļu,* vai <*Atpakaļ> , ja vēlas atgriezties titullapā.* 

*!!!Dienests iesaka katras sadaļas beigās arī pārbaudīt ievadīto informāciju, izvēloties pogu* <*Pārbaudīt*>.

# Projekta E-iesnieguma B daļas ievade ⇒ Informācija par projektu

B daļa ir sadalīta vairākos posmos, lai atvieglotu tās aizpildīšanu un pārvietošanos no vienas tabulas uz otru:

B1 Informācija par projektu;

B2 Projekta izmaksas;

| Projekti un investīcijas<br>✓ E-Projekta iesniegums |                                           |                             |                      |                                                |                |
|-----------------------------------------------------|-------------------------------------------|-----------------------------|----------------------|------------------------------------------------|----------------|
| Vispārīgā daļa                                      | Informācija par<br>atbalsta pretendentu 🛙 | Informācija par<br>projektu | B2 Projekta izmaksas | C Projekta īstenošanas<br>uzturēšanas izmaksas | Pavaddokumenti |
| Projekta pārskats                                   | Pārbaudīt kļūdas                          | Iesniegt VRG                | (i) Rokasgrāmata     |                                                |                |

B daļa ir aizpildāma secīgi pa posmiem.

### Sadaļa - B1 Informācija par projektu

⇒<u>B.1. Projekta mērķis</u> ir īss un konkrēts, atspoguļo, kas tiks sasniegts, īstenojot šo projektu. Projekta mērķī neuzskaita plānoto investīciju iegādi. Tam jāveicina MK noteikumu Nr.590 2.2.apakšpunktā minētā mērķa un sabiedrības virzītas vietējās attīstības stratēģijā noteiktā mērķa sasniegšana.

| B.1. Projekta mērķis        |  |
|-----------------------------|--|
| Apraksts 👔                  |  |
|                             |  |
|                             |  |
| Atlikušo zīmju skaits: 2500 |  |

### ⇒<u>B.2. Projekta apraksts</u>

| B.2. Projekta apraksts                                                                                                    |
|----------------------------------------------------------------------------------------------------|
| B2.1. Projekta apraksts un tā nepieciešamības pamatojums (tostarp darbību apraksts, norādot kādu pakalpojumu pieejamība, kvalitāte un sasniedzamība tiks<br>uzlabota vai kādas sabiedriskās aktivitātes tiks uzlabotas) (j) |
|                                                                                                    |
| Atlikuso zimju skatis: 2500<br>B.2.2. Projekta īstenošanas laika grafiks ()                                                                                                    |
|                                                                                                    |
| Atlikušo zimju skaits: 2500                                                                                                    |
| B.2.3. Projekta finansēšanas apraksts (finanšu līdzekļu avoti, projekta vadībai nepieciešamie resursi) 🧃                                                                                                    |
|                                                                                                    |
| Atlikušo zīmju skaits: 2500                                                                                                    |

**B.2.1. tabula -** Projekta aktualitāte, sasaistot to ar projekta mērķi, sagaidāmajiem rezultātiem un plānotajām darbībām. Projekta atbilstības pamatošana sabiedriskā labuma projekta statusam. Galveno problēmu apraksts, kas projektam ir jāatrisina un kādu ieguldījumu sniegs projekts problēmu risināšanā. Projekta ilgtspējas apraksts.

B.2.2. tabula- Termiņi, kādos tiks īstenotas projektā plānotās aktivitātes.

**B.2.3. tabula** - Atbalsta pretendents detalizēti apraksta, kā veidojas projekta īstenošanai nepieciešamais finansējums un kādi ir finansēšanas avoti. Atbalsta pretendentam ir jābūt pieejamiem finansējuma līdzekļiem, lai nodrošinātu projekta īstenošanas nepārtrauktību (norāda, vai būs paša līdzekļi, aizņēmums). Ja atbalsta pretendents ir biedrība, nodibinājums vai reliģiska organizācija, projekta īstenošanai var sniegt rēķinu priekšapmaksas pieprasījumu. Rēķinu priekšapmaksas pieprasījuma gadījumā Dienests veic priekšapmaksu, pamatojoties uz iesniegtiem rēķiniem, publiskā finansējuma apmērā.

B.2.4. tabulā atzīmē vienu atbilstošāko projekta īstenošanas nozari.

| B.2.4. Projekta īstenošanas nozare (izvēlas vienu atbilstošāko) |  |  |  |  |
|-----------------------------------------------------------------|--|--|--|--|
| Sports                                                          |  |  |  |  |
| Kultūra                                                         |  |  |  |  |
| Sociālā aprūpe                                                  |  |  |  |  |
| Interešu un apmācību klubi                                      |  |  |  |  |
| Vides aizsardzība                                               |  |  |  |  |
| Teritorija labiekārtošana                                       |  |  |  |  |
| Reliģija, baznīcas                                              |  |  |  |  |
| Mācības                                                         |  |  |  |  |
| Cita nozare                                                     |  |  |  |  |
|                                                                 |  |  |  |  |

B.2.5. tabulā norāda Projekta mērķa grupas raksturojumu, tās lielumu.

| B.2.5. Projekta mērķa grupa |  |  |  |  |  |
|-----------------------------|--|--|--|--|--|
| Apraksts (j)                |  |  |  |  |  |
|                             |  |  |  |  |  |
|                             |  |  |  |  |  |
| Atlikušo zīmju skaits: 2500 |  |  |  |  |  |

**B.2.6. tabulā** norāda informāciju atbilstoši vietējās rīcības grupas (VRG) stratēģijā noteiktajiem kritērijiem un projektu kārtas sludinājumā noteiktajiem norādījumiem par papildu sniedzamo informāciju<sup>1</sup>.

| B.2.6. Papildu informācija, kas sniedzama saskaņā ar sabiedrības virzītu vietējās attīstības stratēģiju                                                            |  |
|----------------------------------------------------------------------------------------------------|--|
| Apraksts                                                                                                    |  |
|                                                                                                    |  |
|                                                                                                    |  |
| Atlikušo zīmju skaits: 2500                                                                                                    |  |
| *atbilstoši vietējās rīcības grupas stratēģijā noteiktajiem kritērijiem un projektu kārtas sludinājumā noteiktajiem norādījumiem par papildu sniedzamo informāciju |  |

### ⇒<u>B.3. Darbības un to ieguldījums LAPS mērķa virzienos</u>

Atzīmē vienu no darbībām.

| A - Vietējās teritorijas, tostarp dabas un kultūras objektu, sakārtošana, lai uzlabotu       6B (A)         pakalpojumu pieejamību, kvalitāti un sasniedzamību [6B]       6B (B)         B - Sabiedrisko aktivitāšu (tostarp apmācību un interešu klubu, sociālās aprūpes vietu,       6B (B) | B.3. Darbības un to ieguldījums LAP mērķa virzienos                                                                                                    |   |        |  |  |  |
|----------------------------------------------------------------------------------------------------|----------------------------------------------------------------------------------------------------|---|--------|--|--|--|
| B – Sabiedrisko aktivitāšu (tostarp apmācību un interešu klubu, sociālās aprūpes vietu,                                                                                                    | A — Vietējās teritorijas, tostarp dabas un kultūras objektu, sakārtošana, lai uzlabotu<br>pakalpojumu pieejamību, kvalitāti un sasniedzamību [6B]                                           | • | 6B (A) |  |  |  |
| kulturas, vidės aizsardzibas, sporta un otu briva laika pavadisanas aktivitasu) dazadosana [66]                                                                                                    | B – Sabiedrisko aktivitāšu (tostarp apmācību un interešu klubu, sociālās aprūpes vietu,<br>kultūras, vides aizsardzības, sporta un citu brīvā laika pavadīšanas aktivitāšu) dažādošana [68] |   | 6B (B) |  |  |  |

⇒<u>*B.4. tabulā*</u> Raksturo projekta ietekmi uz klimata pārmaiņām. (Jā/nē).

Ja atbilde ir "jā", tiek atvērta B.4.1 apakštabula, kur jāatzīmē joma un jānorāda pamatojums.

| B.4. Projekta ietekme uz klimata pārmaiņām                                                                     |    |               |
|----------------------------------------------------------------------------------------------------|----|---------------|
| Projekta īstenošana sekmē mērķu sasniegšanu saistībā ar klimata pārmaiņām 🥡                                    | Jā | $\overline{}$ |
|                                                                                                    |    |               |
| B.4.1. Jomas, kuras projekta īstenošanas rezultātā sekmēs mērķu sasniegšanu saistībā ar klimatu pārmaiņām*     |    |               |
| Galvenās jomas, kuras projekta īstenošanas rezultātā sekmēs mērķu sasniegšanu saistībā ar klimatu pārmaiņām:   |    |               |
| Atjaunojama enerģija: vējš                                                                                     |    |               |
| Atjaunojama enerģija: saule                                                                                    |    |               |
| Cita joma                                                                                                    |    |               |
| Development and the second second second second second second second second second second second second second |    |               |
| Pamatojums                                                                                                    |    |               |
|                                                                                                    |    |               |
|                                                                                                    |    |               |
| Atlikušo zīmju skaits: 2500                                                                                    |    |               |
| * KOMISIJAS ĪSTENOŠANAS REGULA (ES) Nr. 215/2014 (2014. gada 7. marts)                                         |    |               |

 $\Rightarrow$ <u>**B.5.** tabulā</u> norāda vai projekta ietvaros tiek radīta inovācija VRG līmenī. (Jā/nē) Inovācija - Jauns produkts/prece, metode vai pakalpojums, kas ir pilnīgi jauns vai kam ir uzlabotas funkcionālās īpašības vai mainīts paredzamais lietošanas veids, tai skaitā mainīti vai uzlaboti tehniskie parametri, sastāvdaļas, materiāli, pievienotā programmatūra vai lietotājam draudzīgas īpašības.

<sup>&</sup>lt;sup>1</sup> Projektu kārtas sludinājums pieejams attiecīgās VRG mājas lapā vai Dienesta mājas lapā https://www.lad.gov.lv/lv/atbalsta-veidi/projekti-un-investicijas/leader/pieteiksanas-termini-uz-pasakumu/).

| B.5. Vai projekta ietvaros tiek radīta inovācija VRG līmenī? (atbilstoši vietējās rīcības grupas stratēģijā noteiktajai definīcijai par inovāciju) |      |  |  |  |  |
|----------------------------------------------------------------------------------------------------|------|--|--|--|--|
| Vai projekta ietvaros tiek radīta inovācija? 🚺                                                                                                    | Jā 🗸 |  |  |  |  |
|                                                                                                    |      |  |  |  |  |
| B.5.1. Projekta īstenošanas radītas inovācijas                                                                                                    |      |  |  |  |  |
| Produkta, pakalpojuma inovācija (jauna, līdz šim nebijuša produkta vai pakalpojuma radīšana)                                                       |      |  |  |  |  |
| Procesa inovācija (jauns būtiski atšķirīgs tehnoloģiskais process vai metode produkta ražošanā vai pakalpojuma izveidē)                            |      |  |  |  |  |
| Resursu inovācija (plānotā darbība būtiski maina VRG teritorijā vides resursu izmantošanu)                                                         |      |  |  |  |  |
| Sociālā inovācija (jauni iedzīvotāju sadarbības veidi, kā rezultātā var nodrošināt ekonomiskus procesus)                                           |      |  |  |  |  |
| Cits (saskaņā ar konkrētās VRG nosacījumiem un SVVA stratēģiju)                                                                                    |      |  |  |  |  |
| Inovācijas pamatojums                                                                                                    |      |  |  |  |  |
|                                                                                                    |      |  |  |  |  |
|                                                                                                    |      |  |  |  |  |
|                                                                                                    | //   |  |  |  |  |
| Aukuso zinju skatis: 2000                                                                                                    |      |  |  |  |  |

⇒<u>**B.6. tabula</u>** Aizpilda, ja VRG SVVA stratēģijā ir norādījusi sasniedzamos rādītājus šīs rīcības projektiem. VRG sasniedzamie rādītāji ir norādīti sludinājumā. (sludinājums ir pieejams attiecīgās VRG mājas lapā un Dienesta mājas lapā https://www.lad.gov.lv/lv/atbalsta-veidi/projekti-un-investicijas/leader/pieteiksanas-termini-uz-pasakumu/</u>

| E<br>p                                               | B.6. Pēc projekta īstenošanas sasniedzamie rādītāji (aizpilda, ja VRG SVVA stratēģija ir norādījusi sasniedzamos rādītājus šīs rīcības<br>projektiem. Sasniedzamie rādītāji noradīti vietējās rīcības grupas sludinājumā) |  |  |  |  |  |  |  |
|------------------------------------------------------|----------------------------------------------------------------------------------------------------|--|--|--|--|--|--|--|
|                                                      | Rādītājs Sasniedzamā vērtība Gads Darb                                                                                                    |  |  |  |  |  |  |  |
| norādot vērtību un gadu, kad tiks sasniegts rāditājs |                                                                                                    |  |  |  |  |  |  |  |
|                                                      |                                                                                                    |  |  |  |  |  |  |  |

⇒<u>**B.7.** tabulā</u> ir jānorāda Projekta īstenošanas vietas kadastra numurs 11 cipari. Nekustamajam īpašumam ir kadastra numurs, bet nekustamā īpašuma sastāvā esošajiem objektiem – zemes vienībām, būvēm, telpu grupām un zemes vienības daļām – kadastra apzīmējums.

| B.7. Projekta īstenošanas vieta                                                                                    |   |
|----------------------------------------------------------------------------------------------------|---|
| Projekta īstenošanas vietas kadastra numurs:                                                                       |   |
| Būvēm, kurās tiek uzstādītas stacionārās iekārtas vai kuras tiek pārbūvētas, ierīkotas vai atjaunotas u.c.         | • |
| Pārvietojamai tehnikai un citiem pamatlīdzekļiem norāda to atrašanās vietas kadastra numuru                        | • |
| Zemei (ja tiek veikta būvniecība, būves pārbūve, teritorijas labiekārtošana, uzstādītas stacionārās iekārtas u.c.) | • |
|                                                                                                    |   |
| B.7.1. Nekustamā īpašuma kadastra apzīmējums                                                                       |   |
| Kadastra apzīmējums                                                                                                |   |
|                                                                                                    |   |

Sadaļas beigās izvēlas pogu **<Saglabāt>** vai **<Saglabāt un turpināt>**, lai pārietu uz nākamo daļu, vai <Atpakaļ> , ja vēlas atgriezties titullapā.

*!!!Dienests iesaka katras sadaļas beigās arī pārbaudīt ievadīto informāciju, izvēloties pogu*  $\langle P\bar{a}rbaud\bar{t}t \rangle$ .

### ⇒ Projekta kopējās un attiecināmās izmaksas norādāmas <u>**B.8.** tabulā</u>.

| PVN ir attiecināms (norāda Jā, ja kaut vienai tāmes pozīcijai PVN ir attiecināms) |                                             |              |                        |             |                             |         |
|-----------------------------------------------------------------------------------|---------------------------------------------|--------------|------------------------|-------------|-----------------------------|---------|
| Izmaksu pozīcijas sadalījumā pa plānotajām                                        | Mānrianība                                  | Vienību      | Kopā izr               | naksas, EUR | Attiacināmās izmaksas EUD   | Darbiba |
| projekta darbībām un projekta posmiem                                             | hervieniba                                  | skaits       | Ar PVN                 | Bez PVN     | Actiectinamas izmaksas, EUK | Darbiba |
| 1. Jaunu pamatlīdzekļu un programmnodrošinājur                                    | na iegāde un i                              | uzstādīšana  |                        |             |                             | ٠       |
|                                                                                   |                                             | 1. Kopā:     | 0.00                   | 0.00        | 0.00                        |         |
| 2. Būvdarbi (apliecinājuma karte, paskaidrojuma r                                 | raksts)                                     |              |                        |             |                             | •       |
|                                                                                   |                                             | 2. Kopā:     | 0.00                   | 0.00        | 0.00                        |         |
| 3. Būvdarbi (būvprojekts)                                                         |                                             |              |                        |             |                             | •       |
|                                                                                   |                                             | 3. Kopā:     | 0.00                   | 0.00        | 0.00                        |         |
| 4. Mācību izmaksas                                                                |                                             |              |                        |             | ٠                           |         |
|                                                                                   |                                             | 4. Kopā:     | 0.00                   | 0.00        | 0.00                        |         |
| 5. Sabiedrisko attiecību izmaksas, kas nepieciešan                                | nas vietas pote                             | enciāla un p | pievilcības veidošanai |             |                             | ٠       |
|                                                                                   |                                             | 5. Kopā:     | 0.00                   | 0.00        | 0.00                        |         |
| 6. Personāla atalgojuma un darbības nodrošināšai                                  | nas izmaksas                                |              |                        |             |                             | ٠       |
|                                                                                   |                                             | 6. Kopā:     | 0.00                   | 0.00        | 0.00                        |         |
| 7. Sagatavošanas un vispārējās izmaksas 🕕                                         | 7. Sagatavošanas un vispārējās izmaksas 👔 🕘 |              |                        |             |                             |         |
|                                                                                   |                                             | 7. Кора:     | 0.00                   | 0.00        | 0.00                        |         |
|                                                                                   |                                             | Kopā:        | 0.00                   | 0.00        | 0.00                        |         |

#### B.8. Projekta iesnieguma kopējās un attiecināmās izmaksas

Projekta izmaksu tabulā norāda attiecīgi iegādes mērvienību, skaitu un izmaksas, izmantojot zaļo bultu atver apakštabulu, <u>kurā obligāti jānorāda izmaksu atbilstība mērķa virzienam un apakšpasākuma kodu</u>, uz kuru būs attiecināms pamatlīdzeklis, vai citas izmaksas.

<u>Uz iegādēm (izņemot būvdarbiem) sākot no 1000 EUR attiecas iepirkuma procedūra jau uz pieteikuma iesniegšanas brīdi!</u> Ir jāizpilda attiecīgā sadaļa EPS un iepirkuma (cenu salīdzināšanas dokumenti) dokumentācija ir jāpievieno zem pavaddokumentu attiecīgās sadaļas.

!!! EPS iepirkuma sadaļa uz iesniegšanas brīdi "Neattiecas" uz pretendentiem, kuri ir publiskas personas vai tās iestādes. Ir jāizņem ārā "ķeksītis" – Iepirkums veikts un EPS ļaus iesniegt pieteikumu

Ar labajā pusē esošo "+" zīmi pēc nepieciešamības var pievienot rindiņu, ar "x" izdzēst rindiņu, ar zaļajām bultiņām attiecīgi var atvērt vai aizvērt apakštabulu.

Apakštabulā jānorāda maksājuma pieprasījuma iesniegšanas laiks, attiecināmās izmaksas un atbalsta intensitāte. Ja maksājuma pieprasījuma iesniegšanas grafikā tiek plānoti vairāki posmi, tad ar labajā pusē esošo "+" zīmi pievieno jaunu rindiņu kurā norāda nākamo maksājuma pieprasījuma iesniegšanas datumu.

Tabulas apakšā automātiski summējas visu norādīto izmaksu summa ar un bez PVN un attiecināmo izmaksu summa.

#### Attiecināmās izmaksas.

- 1. Jaunu pamatlīdzekļu un pogrammnodrošinājumu iegāde.
- 2. Būvdarbi (apliecinājuma karte, paskaidrojuma raksts).
- 3. Būvdarbi (būvprojekts).
- 4. Mācību izmaksas.
- 5. Sabiedrisko attiecību izmaksas, kas nepieciešamas vietas potenciāla un pievilcības veidošanai.
- 6. Personāla atalgojuma un darbības nodrošināšanas izmaksas.

7. Projekta iesnieguma sagatavošanas un vispārējās izmaksas. Projekta iesnieguma sagatavošanas izmaksas un vispārējās izmaksas (tajā skaitā arhitektu, inženieru un konsultantu honorāri, izdevumi par uzmērīšanas darbiem pirms iekļaušanas meliorācijas kadastrā, ekspertīzes, būvuzraudzības un autoruzraudzības pakalpojumi, juridiskie pakalpojumi, tehniski ekonomiskā pamatojuma, patentu un licenču saņemšanas un energoefektivitātes audita sagatavošanas izmaksas, kā arī maksa par nomas līguma reģistrāciju zemesgrāmatā), kas ir tieši saistītas ar projekta sagatavošanu vai īstenošanu, piemērojot Zemkopības ministrijas apstiprināto vienotās likmes aprēķina metodiku<sup>2</sup>.

Sagatavošanas un vispārējo izmaksu noteikšana notiek saskaņā ar šo metodiku. LAD pārbauda iesniegtos projektu dokumentus un projektos sasniedzamos rezultātus. Atbalsta pretendenta pienākums ir nodrošināt dokumentālus pierādījumus tam, ka ir sagatavots LAP 2014-2020 projekts vai arī ir pabeigta būvniecība, iesniedzot LAD Elektroniskā pieteikšanās sistēmā būvniecības dokumentus saskaņā ar atbalsta piešķiršanu reglamentējošiem normatīviem aktiem

<u>Sagatavošanas izmaksas</u> – 1.8% no projekta attiecināmajām izmaksām (no 1-6 minētām izmaksām) – maksimālā likme 900 EUR (ja atbalsta pretendents nav Publisko iepirkumu likuma 1. panta 19. punktā minētais pasūtītājs).

**!!!Vispārējās izmaksas** – 3% no projekta attiecināmajām izmaksām (no 1-6 (izņemot mācību izmaksas) minētām izmaksām) – maksimāla likme 1500 EUR. Vispārējās izmaksu likme tiek piemērota tikai ja projektā ir paredzēti **būvdarbi ar būvprojekta izstrādi.** 

|            |                                                   | Sagatavošanas<br>izmaksas           |     | Vispārēja                                            | s izmaksas | Sagatavošanas                                        |
|------------|---------------------------------------------------|-------------------------------------|-----|------------------------------------------------------|------------|------------------------------------------------------|
| Aktivitāte | Projekta<br>attiecināmo<br>izmaksu apjoms,<br>EUR | Likme % Maksimālās<br>summa,<br>EUR |     | Likme,<br>%<br>Maksimālās<br>likmes<br>summa,<br>EUR |            | un vispārējas<br>maksimālās<br>likmes<br>summas, EUR |
| M19.22     | līdz 50 000                                       | 1,8                                 | 900 | 3                                                    | 1500       | 2400                                                 |

Zemkopības ministrijas apstiprināto vienotās likmes aprēķina metodika

<u>III Gatavojot projekta izmaksu tāmi ir jāpievērš uzmanība VRG sludinājumā norādītajai maksimālai projekta attiecināmo izmaksu summai!!!</u> Šī projekta attiecināmo izmaksu summa ir noteikta ietverot arī sagatavošanas un vispārējo izmaksu likmi. Sagatavošanas un vispārējās izmaksu likme tāmē ir jāiekļauj pilnā apjomā.

<sup>&</sup>lt;sup>2</sup> <u>https://www.zm.gov.lv/lauku-attistiba/statiskas-lapas/vienkarsotas-izmaksas?id=23368#jump</u>

VRG sludinājumā ir noteikusi maksimālā attiecināmo izmaksu summu projektam 50 000 EUR.

|                                           | Pa            | areizi                           | Nepareizi s   | sagatavota tāme          |
|-------------------------------------------|---------------|----------------------------------|---------------|--------------------------|
| Tāme                                      |               | Attiecināmās,                    | Kopējās,      | Attiecināmās,            |
|                                           |               | EUR                              | EUR           | EUR                      |
| Pamatlīdzekļi                             |               |                                  |               |                          |
| Galdi (10 gab)                            |               | 7 656                            |               | 8 000                    |
| Būvdarbi (būvprojekts)                    |               |                                  |               |                          |
| Ēkas pārbūve                              |               | 40 000                           |               | 40 000                   |
| <u>Attiecināmās izmaksas no kā rēķina</u> |               | 47 656                           |               | 48 000                   |
| <u>% likmi</u>                            |               |                                  |               |                          |
| Projekta iesnieguma sagatavošanas         |               |                                  |               |                          |
| un visparejas izmaksas                    |               |                                  |               |                          |
| Sagatavošanas izmaksas 1,8% no            | 857,81        | 857,81                           | 864           | 864                      |
| attiecināmām izmaksā, max 900             | (47 656*1,8%) | (nepārsniedz                     | (48 000*1,8%) | (nepārsniedz max.likmi   |
| EUR                                       |               | max.likmi 900)                   |               | 900)                     |
| Vispārējās izmaksas 3% no                 | 1429,68       | 1429,68                          | 1440          | 1136                     |
| attiecināmā izmaksām, max                 | (47 656*3%)   | (nepārsniedz                     | (48 000*3%)   | 111                      |
| 1500EUR                                   |               | max.likmi 1500)                  |               |                          |
| Izmaksas kopā:                            |               | 49 943,49                        |               | 50 000                   |
|                                           |               | $(47\ 656 + 857, 81 + 1429\ 68)$ |               | $(48\ 000 + 864 + 1136)$ |

!!!<u>Sagatavošanas izmaksas</u> 864 EUR apmērā ir attiecināmas jo rēķinot 1,8% no attiecināmām izmaksām, netiek pārsniegti maksimālie 900 EUR.

<u>Vispārējo izmaksu likme</u> ir 3% no tāmē iekļautajām attiecināmajām izmaksām ar maksimālo slieksni 1500 EUR, atbilstoši piemēram tas būtu 1429,68 EUR.

Nav pieļaujama vispārējo izmaksu samazināšana no 1440 EUR uz 1136 EUR, lai iekļautos projekta attiecināmās izmaksās.

Sagatavošanas un vispārējās izmaksas tiek iekļautas projekta attiecināmajās izmaksās pilnā apmērā, nepārsniedzot maksimālo slieksni.

#### Piemērs Nr.2

VRG sludinājumā ir noteikusi maksimālā attiecināmo izmaksu summu projektam 10 000 EUR.

|                                                          | Nepareizi sagatavota tāme                 |
|----------------------------------------------------------|-------------------------------------------|
| Tāme                                                     | Attiecināmās, EUR                         |
| Pamatlīdzekļi                                            |                                           |
| Laivas                                                   | 500                                       |
| Būvdarbi (apliecinājuma karte, paskaidrojuma raksts)     |                                           |
| Lapene                                                   | !!! 9 000                                 |
| Būvdarbi (būvprojekts)                                   | -                                         |
| <u>Attiecināmās izmaksas no kā rēķina % likmi</u>        | 9 500                                     |
| Projekta iesnieguma sagatavošanas un vispārējās izmaksas |                                           |
| Sagatavošanas izmaksas 1,8% no attiecināmām izmaksā, max | <b>171</b><br>(nepārsniedz max.likmi 900) |
| Vispārējās izmaksas 3% no attiecināmā izmaksām           | 285                                       |
| Izmaksas kopā:                                           | <b>9956</b><br>(500+ 9 000+ 171+ 285)     |

!!!Ja projektā ir paredzēti būvdarbi par kuriem būvvalde izsniegs apliecinājuma karti vai paskaidrojuma rakstu, vispārējo izmaksu likmi 3% apmērā piemērot nedrīkst un 285 EUR nav iekļaujami projekta attiecināmajās izmaksās.

Vispārējās izmaksu likme tiek piemērota tikai ja projektā ir paredzēti būvdarbi ar būvprojekta izstrādi.

**9671**= (**500** + **9 000**+ **171**)

#### *Piemērs Nr.3* VRG sludinājumā ir noteikusi maksimālā attiecināmo izmaksu summu projektam 30 000 EUR.

Piemērs Nr 3

|                                                                                      | Pareizi                    |                                              | Nepareizi sagatavota tāme   |                                        |
|--------------------------------------------------------------------------------------|----------------------------|----------------------------------------------|-----------------------------|----------------------------------------|
| Tāme                                                                                 |                            | Attiecināmās,<br>EUR                         |                             | Attiecināmās,<br>EUR                   |
| Pamatlīdzekļi                                                                        |                            |                                              |                             |                                        |
| Galdi                                                                                |                            | 2 000                                        |                             | 3 000                                  |
| Būvdarbi (būvprojekts)                                                               |                            |                                              |                             |                                        |
| Ražošanas ēkas būvniecība                                                            |                            | 25 000                                       |                             | 27 000                                 |
| <u>Attiecināmās izmaksas no kā rēķina</u><br><u>% likmi</u>                          |                            | 27 000                                       |                             | 30 000                                 |
| Projekta iesnieguma sagatavošanas<br>un vispārējās izmaksas                          |                            |                                              |                             |                                        |
| Sagatavošanas izmaksas <b>1,8%</b> no<br>attiecināmām izmaksā, <b>max 900</b><br>EUR | <b>486</b> (27 000*1,8%)   | <b>486</b><br>(nepārsniedz<br>max.likmi 900) | <b>540</b><br>(30 000*1,8%) | 540<br>(nepārsmedz<br>max.likmi)       |
| Vispārējās izmaksas 3% no<br>attiecināmā izmaksām, <b>max 1500</b><br>EUR            | <b>810</b><br>(27 000 *3%) | <b>810</b><br>(nepārsniedz<br>max.likm 1500) | <b>900</b><br>(30 000*3%)   | 900<br>(neparthiedz<br>max.likm)       |
| Izmaksas kopā:                                                                       |                            | <b>28 296</b><br>(27 000 + 486+<br>810)      |                             | <b>!!! 31 440</b><br>(30 000+540+ 900) |

III Projektā nav attiecināmas sagatavošanas izmaksas 540 EUR un vispārējās izmaksa 900 EUR apmērā, jo iekļaujot šīs izmaksas projekta tāmē, tiek pārsniegtas projekta attiecināmās izmaksas 30 000 EUR, kādas ir noteiktas VRG sludinājumā.

- ja ir paredzētas izmaksas nomas līguma reģistrēšanai Zemesgrāmatā, juridiskās konsultācijas un būvdarbiem būs apliecinājuma karte vai paskaidrojums raksts, tad visas šīs izmaksas ir attiecināmas zem sagatavošanas izmaksām;
- ja projektā ir paredzēta būvniecība ar būvprojekta izstrādi, tad ir attiecināmas gan sagatavošanas gan vispārējās izmaksas.

Sagatavošanas un vispārējām izmaksām nav jāveic cenu salīdzināšana!

Ja Atbalsta pretendents ir **<u>Publisko iepirkumu likuma 1. panta 19. punktā minētais pasūtītājs</u>** Zemkopības ministrijas vienotās likmes aprēķina metodika uz vispārējām un sagatavošanas <u>izmaksām neattiecas.</u>

Ir attiecināmas vispārējās izmaksas Vispārējās izmaksas - **nepārsniedz septiņus procentus no būvniecības izmaksām.** 

Arhitektu, inženieru un konsultantu honorāri, izdevumi par uzmērīšanas darbiem pirms iekļaušanas meliorācijas kadastrā, ekspertīzes, būvuzraudzības un autoruzraudzības pakalpojumi, juridiskie pakalpojumi, tehniski ekonomiskā pamatojuma, patentu un licenču saņemšanas un energoefektivitātes audita sagatavošanas izmaksas, kā arī maksa par nomas līguma reģistrāciju zemesgrāmatā)(Noteikumu Nr.590 31.8 apakšpunkts).  $\Rightarrow$ <u>**B.8.1** tabulā</u> norāda izmaksas, kas ir neattiecināmas saskaņā ar Noteikumu Nr.590 (t.sk. PVN ja ir neattiecināms), kā arī visas izmaksas, kas pārsniedz maksimāli iespējamo projekta attiecināmo izmaksu summu vienam projektam, kā arī izmaksas, kas nav iekļautas B.8 .tabulā, bet nepieciešamas mērķu sasniegšanai.

|                                                                                                    | 8.1. Pārējās neattiecin   | āmās izmaksas                    |                                 |                                  |                                  |            |         |
|----------------------------------------------------------------------------------------------------|---------------------------|----------------------------------|---------------------------------|----------------------------------|----------------------------------|------------|---------|
|                                                                                                    | Neattiecināmo izmaksu poz | zīcijas sadalījumā pa plānotajān | n projekta aktivitātēm, kas nav | atspoguļotas B.8. tabulā, bet ir | saistītas ar projekta īstenošanu | Summa, EUR | Darbība |
| ç                                                                                                    |                           |                                  |                                 |                                  |                                  |            | ۲       |
| 4                                                                                                    | Atpaka)                   |                                  |                                 |                                  |                                  | 0.00 EUR   |         |
| I                                                                                                    | B.9. Projekta finansējums |                                  |                                 |                                  |                                  |            |         |
| Projekta kopējā summa,<br>EUR     1000.00 EUR     Projekta attiecināmo<br>izmaksu summa, EUR     1000.00 EUR     Projekta plānotā<br>publiskā finansējuma<br>summa, EUR     900.00 EUR |                           |                                  |                                 |                                  |                                  |            |         |
|                                                                                                    |                           |                                  |                                 |                                  |                                  |            |         |

Attiecīgi, <u>B.9. tabula</u> "Projekta finansējums" aizpildās <u>automātiski</u> pēc informācijas saglabāšanas <u>B.8. un B.8.1tabulā</u>, summējot kopā izmaksas no <u>B.8. tabulas</u> un <u>B.8.1</u>..

⇒<u>*B.10. tabulā*</u> norāda katras attiecināmo izmaksu tāmes pozīcijas aprakstu, norādot tās funkciju, lomu projektā un nepieciešamību mērķa sasniegšanai.

| 3.10. Izmaksu pamatojums                                                             |                    |         |
|--------------------------------------------------------------------------------------|--------------------|---------|
| Tāmes pozīcija                                                                       | Iegādes pamatojums | Darbība |
| Katras attiecināmo izmaksu pozīcijas apraksts, norādot tās funkciju un lomu projektā |                    | ٠       |
| ~                                                                                    |                    | *       |
|                                                                                      |                    |         |

Sadaļas beigās izvēlas pogu <**Saglabāt**> vai <**Saglabāt un turpināt**>, lai pārietu uz nākamo daļu, vai <**Atpakaļ**>, ja vēlas atgriezties titullapā. !!!Dienests iesaka katras sadaļas beigās arī pārbaudīt ievadīto informāciju, izvēloties pogu <**Pārbaudīt**>. Projekta E-iesnieguma C daļas ievade ⇒ Projekta īstenošanas uzturēšanas izmaksas

Ja atbalsta pretendents ir pašvaldība norāda kopējās Projekta izmaksas un tā finansēšanas avotus.

| Pašvaldības finanses                        |     |
|---------------------------------------------|-----|
|                                             | EUR |
| PSV plānotais kopējais projekta finansējums |     |
| t.sk. Aizņēmums Valsts kasē                 |     |
| t.sk. PSV līdzekļi                          |     |
| Abadal o tha o that the other than the      |     |

Pārējie atbalsta pretendenti norāda projekta īstenošanas izmaksas un resursus no kuriem tie tiks segti.

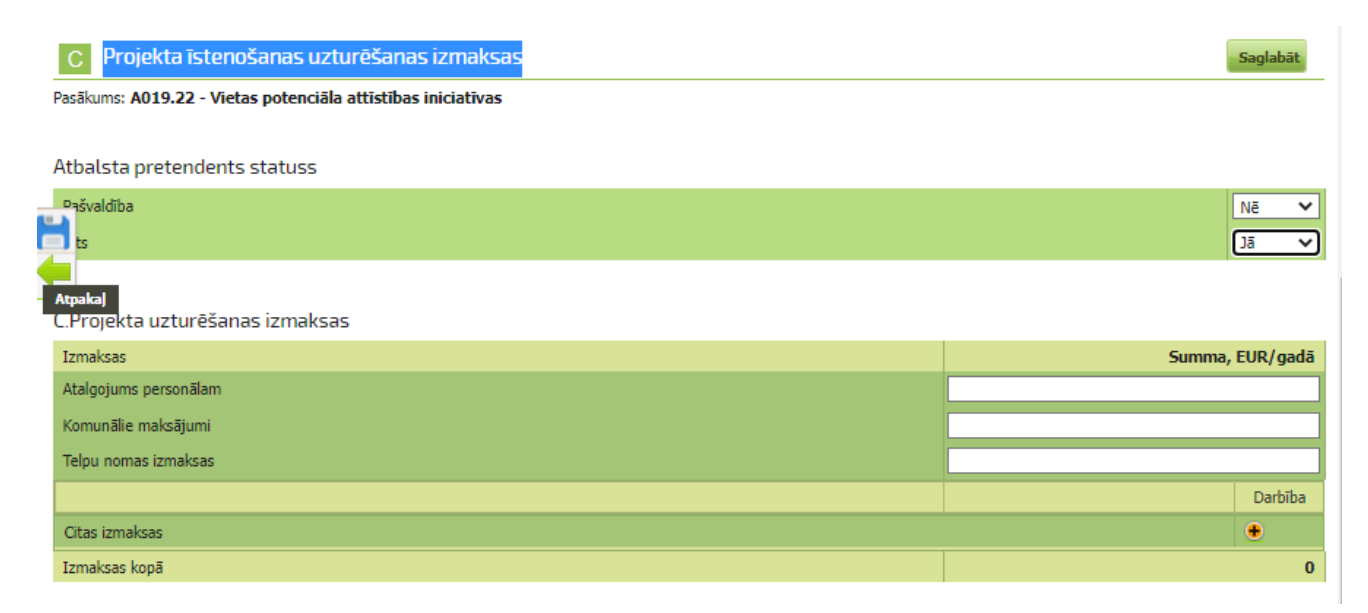

#### C.Projekta uzturēšanas izdevumi tiks segti no šādiem resursiem:

| Izmaksas                           | Summa, EUR/gadā |
|------------------------------------|-----------------|
| Ieņēmumi (norāda avotu)            |                 |
| Ieņēmumi kopā                      | 0               |
| Brīvprātīgais darbs                |                 |
|                                    |                 |
|                                    |                 |
| Alder X. Static shells: DEDD       |                 |
| Atikuso zimju skaits: 2000         |                 |
|                                    |                 |
|                                    |                 |
|                                    |                 |
| Atlikušo zīmju skaits: <b>2500</b> | //              |
| Sadarbība ar citām organizācijām   |                 |
|                                    |                 |
|                                    |                 |
|                                    | 17              |
| Atlikuso zimju skaits: 2500        |                 |

Atpaka] Saglabāt Pārbaudīt Saglabāt un turpināt

#### Projekta E-iesnieguma D daļas ievade

D daļa veido pievienojamo dokumentu saraksts, kur atbilstoši katram dokumentu veidam iespējams ielādēt dokumenta datni:

| D | Pavaddokumenti |
|---|----------------|
|   |                |

| Pasākums: A019.22 - Vietas potenciāla attīstības iniciatīvas |                                                                                                    |         |  |  |  |  |
|--------------------------------------------------------------|----------------------------------------------------------------------------------------------------|---------|--|--|--|--|
|                                                              | Iesniedzamie dokumenti                                                                                                    | Darbība |  |  |  |  |
| 1.                                                           | Kopija ilgtermiņa nomas vai patapinājuma līgumam, kas noslēgts vismaz uz 7 gadiem no projekta iesniegšanas dienas                                                                                                    | Ielādēt |  |  |  |  |
| 2.                                                           | Saskaņojums ar nekustamā īpašuma īpašnieku par atsevišķu labiekārtojuma elementu, stacionāro reklāmas vai informācijas stendu uzstādišanu vai tādu<br>pamatlīdzekļu novietošanu vai uzglabāšanu, kuri nav stacionāri novietojami, ja vien projektā plānotās darbības neīsteno noteiktā telpā (noslēgts vismaz uz<br>septiņiem gadiem no projekta iesnieguma iesniegšanas dienas)                            | Ielādēt |  |  |  |  |
| 3.                                                           | Valsts vides dienesta reģionālās vides pārvaldes izziņa par to, kura piesārņojoša darbība tiks veikta, īstenojot projektu, un kuru atļauju – A vai B kategorijas<br>piesārņojošas darbības atļauju vai C kategorijas piesārņojošas darbības apliecinājumu – pretendentam ir nepieciešams saņemt, ja šī prasība attiecas uz<br>pretendentu saskaņā ar normatīvajiem aktiem par piesārņojošo darbību veikšanu | Ielādēt |  |  |  |  |
| 4.                                                           | Iepirkuma dokumenti (tai skaitā apliecinājums par interešu konflikta neesību) 🧻                                                                                                    | Ielādēt |  |  |  |  |
| 5.                                                           | Ilgtermiņa nomas līgums, kas reģistrēts zemesgrāmatā vismaz uz septiņiem gadiem no projekta iesnieguma iesniegšanas dienas, par nekustamo īpašumu, kurā,<br>īstenojot projektu, paredzēta jaunas būves būvniecība, būves pārbūve, būves ierikošana, būves novietošana, būves restaurācija vai būves atjaunošana, ja<br>īpašums tiek nomāts (var iesniegt arī pirms projekta īstenošanas uzsākšanas)         | Ielādēt |  |  |  |  |
| 6.                                                           | Būvniecības dokumenti (tai skaitā apliecinājums par neatkarīgi izstrādātu piedāvājumu) 🥡                                                                                                    | Ielādēt |  |  |  |  |
| 7.                                                           | Valdes apstiprināts lēmums par projekta īstenošanu un visām no tā izrietošajām saistībām, norādot projekta kopējās izmaksas un finansēšanas avotus.                                                                                                    | Ielādēt |  |  |  |  |
| 8.                                                           | Vietējās pašvaldības lēmums par piedalīšanos projektā un projekta īstenošanai nepieciešamā finansējuma apmēru                                                                                                    | Ielādēt |  |  |  |  |
| 9.                                                           | Pašnovērtējums par projekta atbilstību vietējās attīstības stratēģijā attiecīgajai rīcībai noteiktajiem projektu vērtēšanas kritērijiem 🕧                                                                                                    | Ielādēt |  |  |  |  |
| 10.                                                          | Cré                                                                                                    | Ielādēt |  |  |  |  |
|                                                              |                                                                                                    |         |  |  |  |  |

Obligāti iesniedzamais dokumenti ir pašnovērtējums, bez kura projekta iesniegumu nevarēs iesniegt.

### Projekta E-iesnieguma E daļas ievade

E daļa attiecas uz tām tāmes pozīcijām, <u>B8..tabulā</u>, kuras ir atzīmētas minētajā kopējo un attiecināmo izmaksu tabulā, ka uz tām attieksies iepirkuma procedūra:

| B.8. Projekta iesnieguma kopējās un attiecināmās izmaksas                                             |                                              |                        |          |                            |                             |                                |          |                               |         |                |
|----------------------------------------------------------------------------------------------------|----------------------------------------------|------------------------|----------|----------------------------|-----------------------------|--------------------------------|----------|-------------------------------|---------|----------------|
| PVN ir attiecināms (norāda Jā, ja kaut vienai tāmes pozīcijai PVN ir attiecināms)                     |                                              |                        |          |                            |                             |                                |          |                               |         | Ŧ              |
| Izmaksu pozīcijas sadalījumā pa plānotajām<br>projekta darbībām un projekta posmiem Mērvienība skaits |                                              |                        |          |                            | Kopā izmaksas, EUR          |                                |          | Attiecināmās i                | Darbība |                |
| 1. Jaunu namatidadu un programmendrožinājuma iegāde un urstādīžana                                    |                                              |                        |          |                            |                             |                                |          |                               | •       |                |
| galds gab. V 1.00 1121.00 1000.00 1000.00                                                             |                                              |                        |          |                            |                             |                                | <u> </u> |                               |         |                |
| Iepir                                                                                                 | kuma procedūra veikta                        |                        |          | - F                        | <b>•</b> ()                 |                                |          |                               |         |                |
| Izma                                                                                                  | aksu atbilstība mērķa virzienam              |                        |          |                            | Izvēlēties mērķa virzienu 🗸 |                                |          |                               |         |                |
|                                                                                                    | Maksājumu pieprasījumu<br>iesniegšanas laiks | Attiecināmās iz<br>EUR | maksas,  | Atbalsta intensitāte,<br>% | Publiskā                    | i finansējuma daļa,<br>EUR (j) | Privātā  | i finansējuma daļa<br>EUR (j) | ly 💌    | <u><u></u></u> |
| 03.0                                                                                                  | 1.2022                                       |                        | 1000.00  | 70                         |                             | 700.00                         |          | 300                           | .00 🗶   |                |
|                                                                                                    |                                              |                        | 1. Kopā: |                            | 1121.00                     |                                | 1000.00  |                               | 1000.00 |                |
| 2. Būvdarbi (                                                                                         | apliecinājuma karte, paskaidrojur            | na raksts)             |          |                            |                             |                                |          |                               |         | •              |
|                                                                                                    |                                              |                        | 2. Kopā: | ,                          | 0.00                        |                                | 0.00     |                               | 0.00    |                |

Attiecīgi cik tāmes pozīcijām šādā atzīme par iepirkuma procedūru būs, tik arī E daļā parādīsies secīgi numurēti līguma procedūru vērtēšanas ziņojumi.

E daļā norāda informāciju par piegādes, pakalpojuma vai būvdarbu veicēju, atzīmē, ja tas ir izvēlēts kā konkursa uzvarētājs. Ar zaļo bultiņu atveram apakštabulu, kurā jānorāda:

-Piedāvājuma parakstpersona (vārds, uzvārds);

-Tālrunis

-E-pasts

-Piegādes priekšmeta ražotāja nosaukums

| <ul> <li>-Piegādes priekšm</li> <li>-Uzaicināto piegāda</li> <li>-Piedāvājuma saņa</li> <li>-Piedāvājuma atbil</li> <li>-Projektā nepiecia</li> <li>termiņš</li> <li>-Projektā nepiecia</li> <li>vienības veidu</li> <li>-Ekonomiski visiz</li> </ul>                                                                                                    | eta modelis, r<br>lātāju izvēles<br>emšanas datur<br>lstība uzaicin<br>ešamo pakalp<br>šamo pakalpo<br>1 (bez PVN)<br>devīgākā piec | marka – <u>nāk au</u><br>detalizēts pam<br>ms<br>ājumā un tehni<br>pojumu, darbu<br>ojumu, darbu,<br>dāvājuma izvēl             | <u>itomātiski r</u><br>natojums<br>iskajā speci<br>i, tehnikas<br>tehnikas va<br>les kritēriju | no attiecīgās B t<br>fikācijā norādīta<br>vai piegāžu j<br>i piegāžu kopēj<br>pamatojums | abulas <u>.</u><br>ajām prasīb<br>piedāvājum<br>ā cena, nor | vām<br>1a derīguma<br>rādot naudas |
|----------------------------------------------------------------------------------------------------|----------------------------------------------------------------------------------------------------|----------------------------------------------------------------------------------------------------|------------------------------------------------------------------------------------------------|------------------------------------------------------------------------------------------|-------------------------------------------------------------|------------------------------------|
| Līguma piešķiršanas proce                                                                                                    | dūras vērtēšana                                                                                                    | as ziņojums Nr. 1                                                                                                    |                                                                                                |                                                                                          |                                                             |                                    |
| Projektā nepieciešamo pakalpojumu,                                                                                                    | darbu, vai pamatlīd                                                                                                    | zekļu nosaukums                                                                                                    |                                                                                                |                                                                                          | Traktors JCB                                                |                                    |
| Piegādes, pakalpojumu vai būvdarbu                                                                                                    | veicēji                                                                                                    |                                                                                                    |                                                                                                |                                                                                          |                                                             |                                    |
| Nosaukums                                                                                                    | Juridis                                                                                                    | skā adrese                                                                                                    | Reģis                                                                                          | trācijas numurs                                                                          | Izvēlēts                                                    | Darbība                            |
|                                                                                                    |                                                                                                    |                                                                                                    |                                                                                                |                                                                                          |                                                             | •                                  |
| SIA SIA                                                                                                    | Adrese1                                                                                                    |                                                                                                    | 345678967                                                                                      |                                                                                          |                                                             |                                    |
| Piedāvājuma parakstpersona (vārds, uzv<br>Tālrunis<br>E-pasts<br>Piegādes priekšmeta ražotāja nosaukums<br>Piegādes priekšmeta modelis, marka<br>Uzaicināto piegādātāju izvēles detalizēts<br>Piedāvājuma saņemšanas datums<br>Piedāvājuma atbilstība uzaicinājumā un t<br>specifikācijā norādītajām prasībām<br>Projektā nepieciešamo pakalpojumu, dar<br>piegāžu piedāvājuma derīguma termiņš<br>Projektā nepieciešamo pakalpojumu, dar<br>piegāžu kopējā cena, norādot naudas vie<br>PVN) | ārds)<br>s<br>pamatojums<br>ehniskajā<br>bu, tehnikas vai<br>bu, tehnikas vai<br>mības veidu (bez                                   | Jānis Jānis<br>12345678<br>e@inbox.lv<br>Ader<br><b>Traktors JCB</b><br>teksts<br>04.11.2014<br>Atbilst<br>26.11.2015<br>300000 |                                                                                                | EUR                                                                                      |                                                             | Ĵ                                  |
| Ekonomiski visizdevīgākā piedāvājum<br>teksts<br>Palicis: 2494<br>Atpakaļ Saglabāt Saglabāt un tur                                                                                                    | a izvēles kritēriju p<br>pināt                                                                                                    | amatojums                                                                                                    |                                                                                                |                                                                                          |                                                             | Ŷ                                  |

!!!Ja vairākas iegādes ir viena iepirkumā, tad tās var apvienot vienā ziņojumā.

|                   | Vispārīgā daļa                                                                                                    | A Informācija par<br>atbalsta pretendentu                                                                                                    | B Informācija par<br>projektu | C Ieņēmumi un<br>izdevumi      | D Pavaddokumenti E               | Iepirkums/ cenu<br>salīdzināšana |  |
|-------------------|----------------------------------------------------------------------------------------------------|----------------------------------------------------------------------------------------------------|-------------------------------|--------------------------------|----------------------------------|----------------------------------|--|
|                   | Projekta pārskats                                                                                                    | Pārbaudīt kļūdas                                                                                                    | Iesniegt VRG                  | i Rokasgrāmata                 |                                  |                                  |  |
| ievier<br>salīdzi | epirkums/ cenu s<br>not informāciju par<br>i <b>nāšana ir veikta)</b>                                                                                                    | alīdzināšana<br>r iepirkumu dalībniekie                                                                                                    | m <b>(obligāti jānorād</b> a  | a visām Tāmes pozīcijām,       | kurām ir pazīme, ka iepirkum     | Saglal<br>Is vai cenu            |  |
| l                 | epirkuma vērtēšar                                                                                                    | nas/ cenu salīdzināšar                                                                                                    | ias ziņojums 2                |                                | Iekopēt no cita ziņojuma         | 1 Dzēst ziņojum                  |  |
| Lūđ               | zu pievienot B.8. tabu                                                                                                    | ılā pievienotos pakalpojun                                                                                                    | nus, darbus vai pamatlī       | idzekļus, uz kuriem attiecas Š | IS vērtēšanas/ cenu salīdzināšan | as ziņojums 🛛 👲                  |  |
| galds             |                                                                                                    |                                                                                                    |                               |                                |                                  | <b>~</b> ×                       |  |
| krēsls            |                                                                                                    |                                                                                                    |                               |                                |                                  | <b>~ *</b>                       |  |
|                   |                                                                                                    |                                                                                                    |                               |                                |                                  | <u> </u>                         |  |
| Pieg              | jādes, pakalpojumu vai b<br>nosaukums                                                                                                    | pūvdarbu veicēja                                                                                                    | Juridiskā adrese              | Latvijas NMR<br>kods?          | Reģistrācijas numurs             | Izvēlēts 🚺 Da                    |  |
|                   |                                                                                                    |                                                                                                    |                               |                                |                                  | ٠                                |  |
|                   |                                                                                                    |                                                                                                    |                               | Jā 🗸                           |                                  |                                  |  |
|                   | Piedāvājuma parakstne                                                                                                    | arcona (vārde, uzvārde)                                                                                                    |                               |                                |                                  |                                  |  |
|                   | Tālrunis                                                                                                    | ersona (varus, uzvarus)                                                                                                    |                               |                                |                                  |                                  |  |
|                   | F-nacte                                                                                                    |                                                                                                    |                               |                                |                                  |                                  |  |
|                   | E-pasts                                                                                                    |                                                                                                    |                               |                                |                                  |                                  |  |
|                   | Piegādes priekšmeta ražotāja nosaukums                                                                                                    |                                                                                                    |                               |                                |                                  |                                  |  |
|                   | Piegādes priekšmeta ra                                                                                                    | ažotāja nosaukums                                                                                                    |                               |                                |                                  |                                  |  |
|                   | Piegādes priekšmeta ra<br>Iepirkuma priekšmeta r                                                                                                    | ažotāja nosaukums<br>modelis, marka                                                                                                    |                               |                                |                                  |                                  |  |
|                   | Piegādes priekšmeta ra<br>Iepirkuma priekšmeta r<br>Uzaicināto piegādātāju                                                                                                    | ažotāja nosaukums<br>modelis, marka<br>izvēles detalizēts pamatojum                                                                                                    | 5                             |                                |                                  |                                  |  |
|                   | Piegādes priekšmeta ra<br>Iepirkuma priekšmeta r<br>Uzaicināto piegādātāju<br>Piedāvājuma sanemēar                                                                                | ažotāja nosaukums<br>modelis, marka<br>izvēles detalizēts pamatojum<br>nas datums                                                                                                  |                               |                                |                                  |                                  |  |
|                   | Piegādes priekšmeta ra<br>Iepirkuma priekšmeta r<br>Uzaicināto piegādātāju<br>Piedāvājuma saņemšar<br>Piedāvājuma atbilstība<br>specifikācijā norādītajā                          | ažotāja nosaukums<br>modelis, marka<br>izvēles detalizēts pamatojum:<br>nas datums<br>uzaicinājumā un tehniskajā<br>m prasībām                                                     | s<br>[]<br>[]]                |                                |                                  |                                  |  |
|                   | Piegādes priekšmeta ra<br>Iepirkuma priekšmeta r<br>Uzaicināto piegādātāju<br>Piedāvājuma saņemšar<br>Piedāvājuma atbilstība<br>specifikācijā norādītajā<br>Piegāžu piedāvājuma d | ažotāja nosaukums<br>modelis, marka<br>izvēles detalizēts pamatojum<br>nas datums<br>uzaicinājumā un tehniskajā<br>im prasībām<br>pakalpojumu, darbu, tehnikas<br>ierīguma termiņš | s vai                         |                                |                                  | L                                |  |

### !!!Sagatavoto pieteikumu var iesniegt atvērtās kārtas ietvaros, līdz 23:59. Pieteikumu pēc 00:00 nebūs iespējams iesniegt!

### Kā pārbaudīt ievadīto informāciju E-iesniegumā?

Pirms spiediet pogu **<Iesniegt VRG>**, Jums ir iespēja šķirklī Projekta pārskats pārbaudīt vai projekta E-iesniegums ir pilnībā aizpildīts.

!!! Piespiežot pogu **<Pārbaudīt>**, ja E-iesniegumā kļūdu nebūs, E-iesnieguma augšējā malā parādīsies paziņojums - "Pretendenta deklarācijas parakstīšana notiks elektroniski, iesniedzot pieteikumu LAD! Pieteikums ir pareizi aizpildīts"

III Piespiežot pogu <Pārbaudīt> E-iesnieguma augšējā malā parādīsies paziņojums: Ja E-iesniegumā kļūdu nebūs, tad "Projekta E-iesniegums ir pareizi aizpildīts"

Pretendenta deklarācijas parakstīšana notiks elektroniski, iesniedzot pieteikumu LAD! Pieteikums ir pareizi aizpildīts

Ja E-iesniegumā ir pieļautas kļūdas vai nav aizpildīts kāds no obligāti aizpildāmiem laukiem, tad "Kļūdas"

| Kļū                                                                                                    | <b>das</b><br>Lauki ar vērtībām                                                                                           | ı "Jā" vai "Nē'         | ' ir obligātie          | ! Labot                |       |                             |        |               |       |                   |                      |    |      |
|----------------------------------------------------------------------------------------------------|----------------------------------------------------------------------------------------------------|-------------------------|-------------------------|------------------------|-------|-----------------------------|--------|---------------|-------|-------------------|----------------------|----|------|
|                                                                                                    | Piespiežot pogu < <b>Labot</b> > Jums būs iespējams attiecīgo lauku<br>izlabot.                                           |                         |                         |                        |       |                             |        |               |       |                   |                      |    |      |
| Pēc<br><ies< th=""><th>sekmīgas<br/>niegt VRG</th><th>projekta<br/>b&gt;<b>.</b></th><th>a pārb</th><th>audes</th><th>redza</th><th>ims paziņo</th><th>ojums,</th><th>ka projekts</th><th>ir pa</th><th>reizi</th><th>aizpildīts</th><th>un</th><th>poga</th></ies<> | sekmīgas<br>niegt VRG                                                                                                    | projekta<br>b> <b>.</b> | a pārb                  | audes                  | redza | ims paziņo                  | ojums, | ka projekts   | ir pa | reizi             | aizpildīts           | un | poga |
| ✓ E-I                                                                                                    | Projektu iesnieg                                                                                                    | gumi                    |                         |                        |       |                             |        |               |       |                   |                      |    |      |
| Pre                                                                                                    | Pretendenta deklarācijas parakstīšana notiks elektroniski, iesniedzot pieteikumu LAD!<br>Pieteikums ir pareizi aizpildīts |                         |                         |                        |       |                             |        |               |       |                   |                      |    |      |
|                                                                                                    | Vispārīgā daļa                                                                                                    | A                       | Informāci<br>atbalsta p | ija par<br>pretendentu | B     | Informācija par<br>projektu | D      | Pavaddokument | E     | Iepirk<br>salīdzi | ums/ cenu<br>ināšana |    |      |
|                                                                                                    | Projekta pārskat                                                                                                    | s 🔵                     | Iesniegt \              | /RG                    |       |                             |        |               |       |                   |                      |    |      |
|                                                                                                    |                                                                                                    |                         |                         |                        |       |                             |        |               |       |                   |                      |    |      |
| Projekta pārskats PDF izdruka                                                                                                    |                                                                                                    |                         |                         |                        |       |                             |        |               | _     |                   |                      |    |      |
| Apakšpasākumi                                                                                                    |                                                                                                    |                         |                         |                        |       |                             |        |               |       |                   |                      |    |      |
| A019.22.01 Sabiedrisko aktivitāšu dažādošana Gulbenes novada iedzīvotājiem                                                                                                    |                                                                                                    |                         |                         |                        |       |                             |        |               |       |                   |                      |    |      |
| Iesni                                                                                                    | egt VRG                                                                                                    |                         |                         |                        |       |                             |        |               |       |                   |                      |    |      |

Lai iesniegtu projektu ir jāiepazīstas ar Atbalsta pretendenta deklarāciju un jāveic atzīme ka iesniegta informācijas ir patiesa un jāizmanto poga <Iesniegt VRG>.

#### Atbalsta pretendenta deklarācija

| Ar parakstu apliecinu, ka:                                                                                                    |
|----------------------------------------------------------------------------------------------------|
| 1. projekta iesnieguma veidlapā un citos dokumentos iesniegtā informācija ir patiesa;                                                                                                    |
| <ol> <li>šā projekta iesnieguma finansēšanai neesmu saņēmis citu Latvijas Republikas vai Eiropas Savienības fondu finansējumu vai cita veida valsts<br/>līdzekļus;</li> </ol>                                                                                                    |
| 3. par konkrēto pasākumu neesmu iesniedzis projekta iesniegumu finansējuma saņemšanai no citiem Eiropas Savienības fondiem vai valsts<br>atbalsta programmām;                                                                                                    |
| 22. projekta īstenošanai pieprasītais Eiropas Savienības finansējums tiks izmantots saskaņā ar projekta iesnieguma aprakstu;                                                                                                    |
| 23. apņemos projekta īstenošanā nepieļaut diskrimināciju dzimuma, vecuma, rases, etniskās izcelsmes, reliģijas, invaliditātes un citu faktoru dēļ;                                                                                                    |
| 24. ja atbalstu plänoju saņemt saskaņā ar Komisijas 2014. gada 17. jūnija Regulu (ES) Nr.651/2014, ar ko noteiktas atbalsta kategorijas atzīst par saderīgām ar iekšējo tirgu,<br>piemērojot Līguma 107. un 108. pantu, apliecinu, ka pēdējo divu gadu laikā pirms projekta iesniegšanas neesmu pārcēlis savu uzņēmējdarbības vietu, kurā tiks īstenots<br>sākotnējais ieguldījums, kam plānots piesaistīt atbalstu, un apņemos to nepārcelt divus gadus pēc projekta īstenošanas; |
| 25. apliecinu, ka neesmu pats iekļauts un neesmu saistīts ar personām, kas iekļautas starptautisko un nacionālo sankciju sarakstos.                                                                                                    |
|                                                                                                    |
|                                                                                                    |
| 🗆 Anlierinu. Ka iesnientä informärita ir natiesa                                                                                                    |
|                                                                                                    |
| Iesniegt VRG                                                                                                    |

Pēc dokumenta iesniegšanas uz ekrāna parādīsies saraksts ar iesniegtajiem, dokumentiem, kā arī būs redzams dokuments statuss **"Iesniegts VRG"** un iesniegšanas datums un pulksteņlaiks.

| Projektu iesniegumi                         |                          |                       |         |                        |                                      |                             |                 |  |  |  |
|---------------------------------------------|--------------------------|-----------------------|---------|------------------------|--------------------------------------|-----------------------------|-----------------|--|--|--|
| ✓ E-Projektu iesniegumi                     |                          |                       |         |                        |                                      |                             |                 |  |  |  |
|                                             |                          |                       |         |                        |                                      |                             |                 |  |  |  |
| E-iesniegums veiksmīgi iesniegts!           |                          |                       |         |                        |                                      |                             |                 |  |  |  |
|                                             |                          |                       |         |                        |                                      |                             |                 |  |  |  |
| SVARĪGI!                                    | SVARĪGI!                 |                       |         |                        |                                      |                             |                 |  |  |  |
| Projektu E-iesniegumi                       |                          |                       |         |                        |                                      |                             |                 |  |  |  |
| Pasākuma nosaukums                          | Iesnieguma numurs        | Projekta<br>nosaukums | Versija | Izveidošanas<br>datums | <u>Iesniegšanas</u><br><u>datums</u> | E-<br>pieteikuma<br>statuss | Darbība         |  |  |  |
| Vietas potenciāla attīstības<br>iniciatīvas | 2016/AL05/1/A019.22.01/1 | ааа                   | 0       | 15.04.2016<br>08:56:14 | 15.04.2016<br>09:14:06               | Iesniegts<br>VRG            | Skatīt<br>Kopēt |  |  |  |

# Kā labot klienta informāciju A daļā ?

LAD klienta informācija, kas redzama tad projekta iesnieguma šķirklī Vispārīgā daļa tiek automātiski lejupielādēta no Lauku atbalsta dienesta Klientu reģistra.

| Izvēloties šķirkli Klien<br>mobilā telefona un faksa                                                                                                    | ta informācija Jums r<br>a numuru, kā arī e-pas                                                                                                    | nepieciešan<br>ta adresi.                                     | nības gadījumā ir                                                                                                    | iespēja labot | telefona, |  |  |  |  |
|----------------------------------------------------------------------------------------------------|----------------------------------------------------------------------------------------------------|---------------------------------------------------------------|----------------------------------------------------------------------------------------------------|---------------|-----------|--|--|--|--|
| Klienta kontaktinformācija                                                                                                    |                                                                                                    |                                                               |                                                                                                    |               |           |  |  |  |  |
| Telefona numurs:                                                                                                    |                                                                                                    | 95                                                            | Mobilā telefona numurs:                                                                                                    |               | •         |  |  |  |  |
| E-pasta adrese:                                                                                                    |                                                                                                    | •                                                             | Faksa numurs:                                                                                                    |               | ٢         |  |  |  |  |
| Lai labotu informāciju spiediet pogu < <b>Labot</b> > ⇔                                                                                                    |                                                                                                    |                                                               |                                                                                                    |               |           |  |  |  |  |
| Klienta kontaktinformācija                                                                                                    |                                                                                                    |                                                               |                                                                                                    |               |           |  |  |  |  |
| Telefona numurs:                                                                                                    |                                                                                                    | 3 📀                                                           | Mobilā telefona numurs:                                                                                                    |               | ٢         |  |  |  |  |
| E-pasta adrese:                                                                                                    |                                                                                                    | •                                                             | Faksa numurs:                                                                                                    |               | •         |  |  |  |  |
| Tukšajā ailē ievadiet<br>Parādīsies paziņojum<br>Vai tiešām vēlaties sagl<br>Labi<br>Ja ievadīto informāc:<br>Parādīsies paziņojum<br>Vai tiešām vēlaties atcel | atbilstošo informāciju<br>ns "Vai tiešām vēlaties<br>abāt izmaiņas?<br>Atcelt<br>iju vēlaties atcelt, tad s<br>ns "Vai tiešām vēlaties<br>t izmaiņas?<br>Atcelt | i un spiedie<br>s saglabāt iz<br>spiediet pog<br>s atcelt izm | et pogu <b><apstipri< b=""><br/>zmaiņas?"<br/>gu <b><atcelt< b="">&gt; <b>⇒</b>⊠<br/>aiņas?"</atcelt<></b></apstipri<></b> | nāt> ⇔        |           |  |  |  |  |

!!! Izlabotā informācija nākošajā dienā atspoguļosies E-iesnieguma titullapā pie projekta iesnieguma informācijas.

!!! Par jebkurām citām izmaiņām ir jāpaziņo divu nedēļu laikā pēc izmaiņu rašanās, iesniedzot attiecīgo <u>veidlapu</u> Lauku atbalsta dienestā